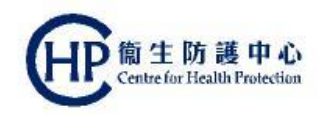

# Colorectal Cancer Screening Programme

### Building Indefinite Sharing Consent (For Colonoscopy Specialist)

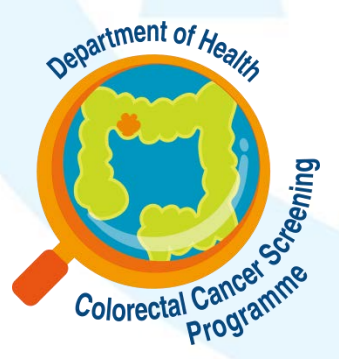

(ver. Mar 2019)

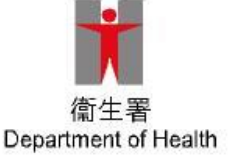

# Build indefinite sharing consent

Participant need to build indefinite consent with

- 1. Pre-procedural consultation clinic
- 2. Colonoscopy suite

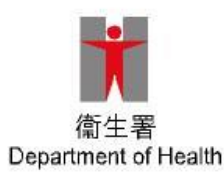

#### Build indefinite sharing consent via CRC-IT System with the pre-procedural consultation clinic (1)

Step 1: Click [Clinical]>[CRC Programme – Colonoscopy Specialist] OR Under Quick Links – Clinical, click [CRC Programme-Colonoscopy Specialist]

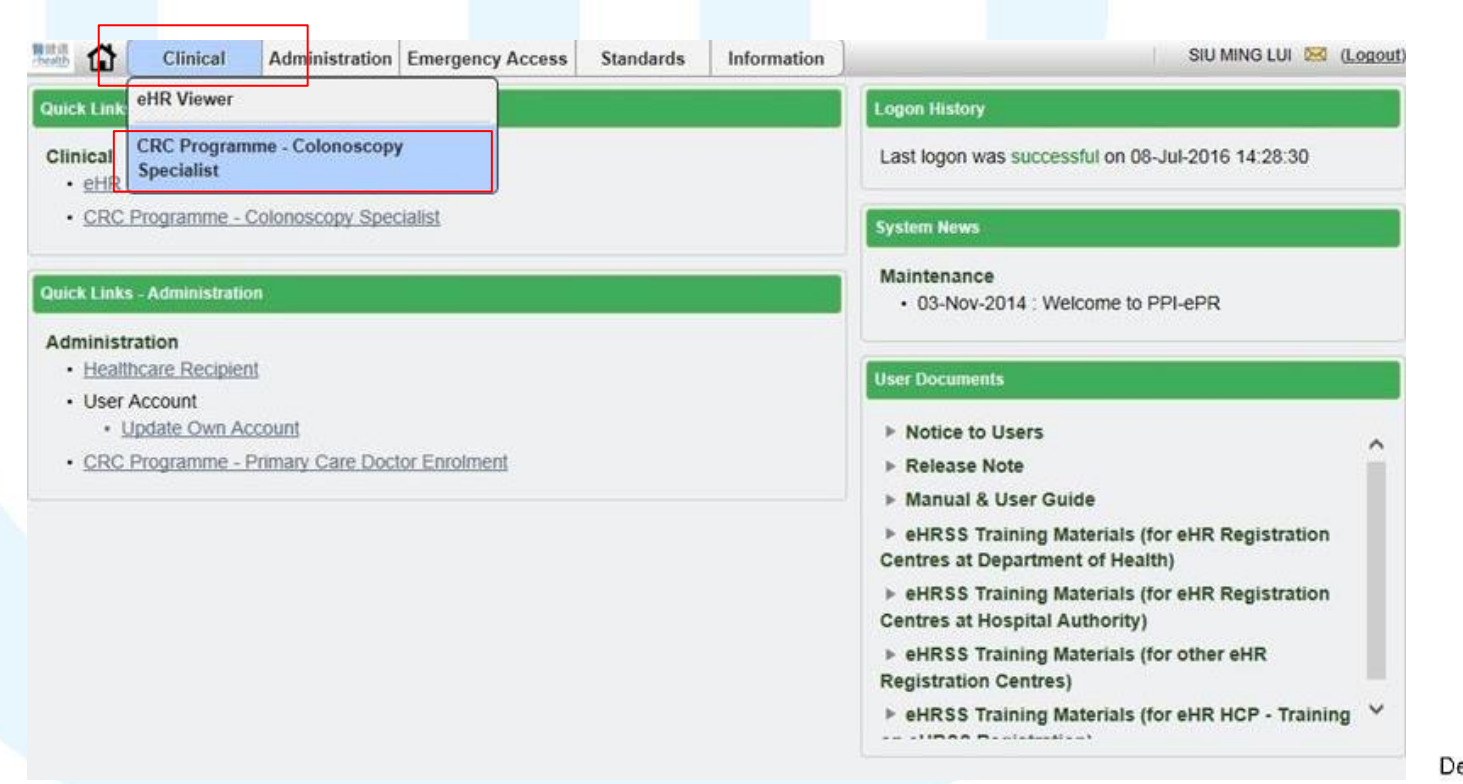

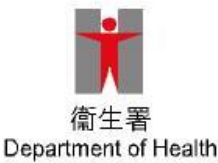

#### Build indefinite sharing consent via CRC-IT System with the pre-procedural consultation clinic (2)

Step 2: Click [Search Enrolled Participant] and insert SMART ID to the Card Reader, and click [Continue] and choose appropriate HKID card image

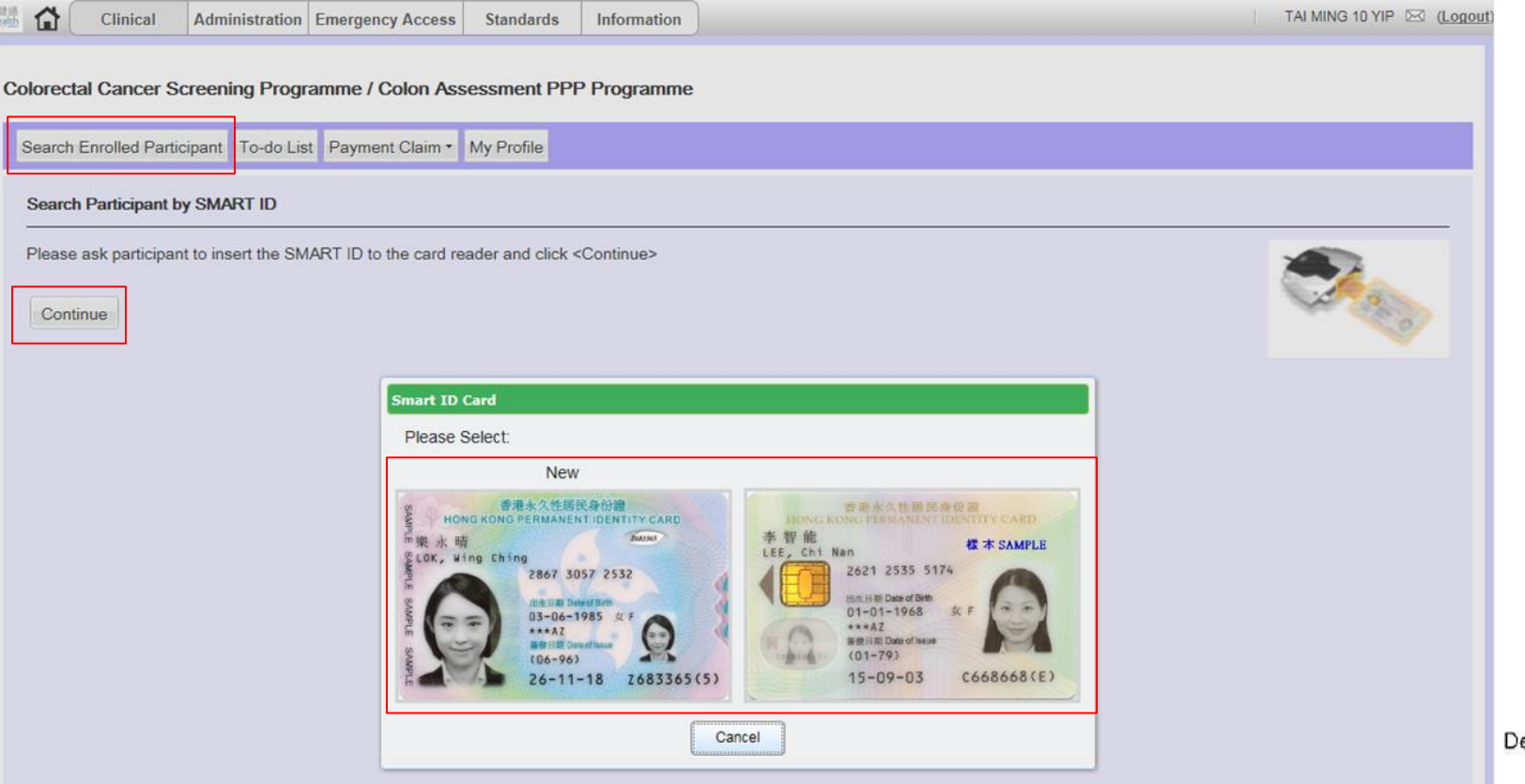

#### Build indefinite sharing consent via CRC-IT System with the pre-procedural consultation clinic (3)

#### Step 3: Click [Open] to proceed

| Clinical Administration                 | Emergency Access Standards Information                                                             |                  | TAI MING 10 YIP 🖂 (Logo | ut)             |
|-----------------------------------------|----------------------------------------------------------------------------------------------------|------------------|-------------------------|-----------------|
| Administration                          | Lineigency Access Standards mitorination                                                           |                  |                         |                 |
| olorectal Cancer Screening Prog         | ramme / Colon Assessment PPP Programme                                                             |                  |                         |                 |
| Search Enrolled Participant To-do Li    | st Payment Claim • My Profile                                                                      |                  |                         |                 |
| Second Destinized by SMART ID           |                                                                                                    |                  |                         |                 |
|                                         |                                                                                                    |                  |                         |                 |
| Please ask participant to insert the SM | ART ID to the card reader and click <continue><br/>Hong Kong Smart Identity Card Reader</continue> | ×                |                         |                 |
| Continue                                |                                                                                                    |                  | 10000                   |                 |
|                                         | Read Hong Kong Smart Identi                                                                        | ty Card          |                         |                 |
|                                         |                                                                                                    |                  |                         |                 |
|                                         | Loading                                                                                            |                  |                         |                 |
|                                         |                                                                                                    |                  |                         |                 |
|                                         |                                                                                                    |                  |                         |                 |
|                                         |                                                                                                    |                  |                         |                 |
|                                         |                                                                                                    |                  |                         |                 |
|                                         |                                                                                                    |                  |                         |                 |
|                                         |                                                                                                    |                  |                         |                 |
|                                         |                                                                                                    |                  |                         |                 |
|                                         |                                                                                                    |                  |                         |                 |
|                                         |                                                                                                    |                  |                         |                 |
|                                         |                                                                                                    |                  |                         |                 |
|                                         |                                                                                                    |                  |                         |                 |
|                                         |                                                                                                    |                  |                         |                 |
|                                         |                                                                                                    |                  |                         | 伤 <b>小</b> 翠    |
| Do you want to o                        | ppen or save SmartIDCardReader 16Jan2019 024240pm.inlp from app                                    | s.st.ehr.gov.hk? | ×                       |                 |
| Show Search                             |                                                                                                    | Open Sa          | ve  Cancel              | - spanning of t |
| and the                                 |                                                                                                    | Zhen Za          | - Storeer               |                 |

5

#### Build indefinite sharing consent via CRC-IT System with the pre-procedural consultation clinic (4)

Step 4: This message is shown <u>once</u> if check the check-box "Do not show this again..." and click [Run]

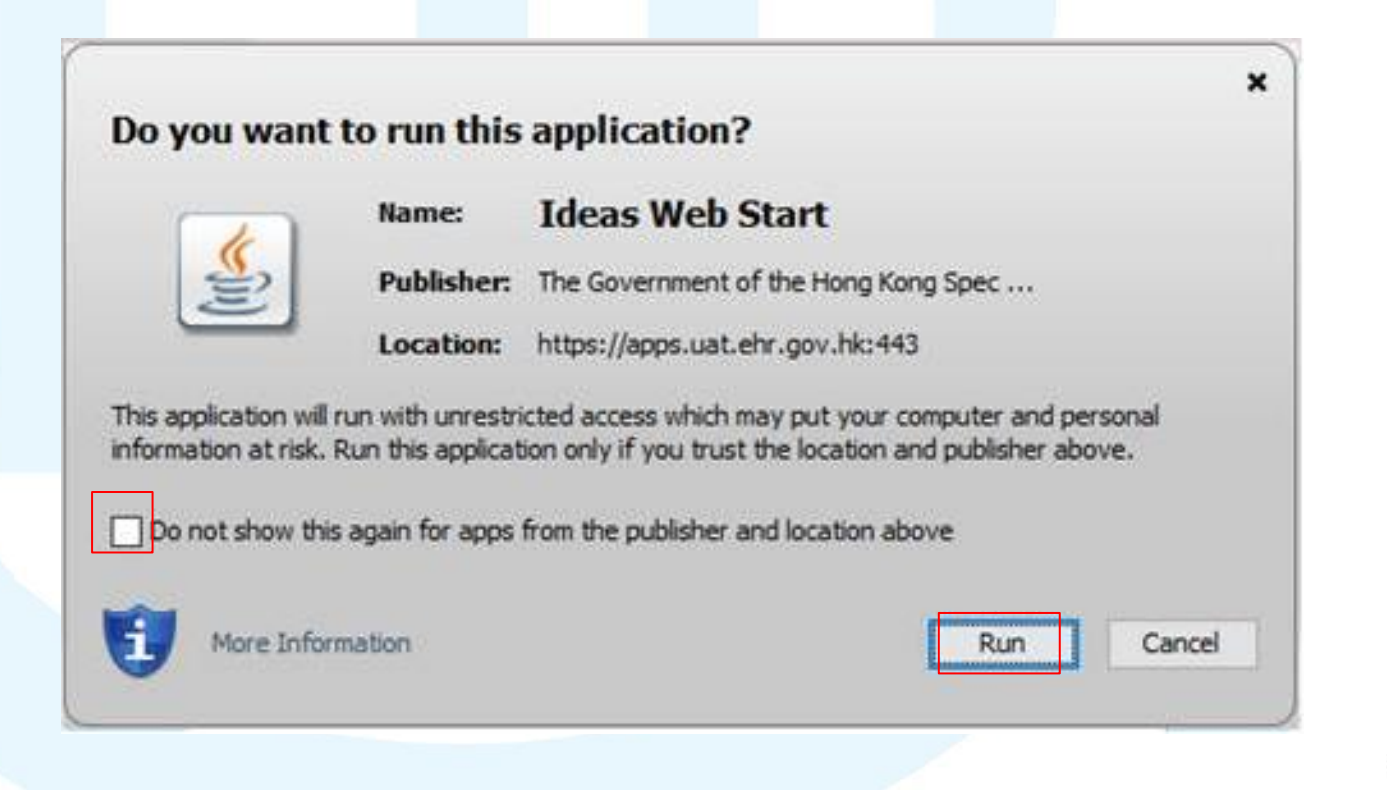

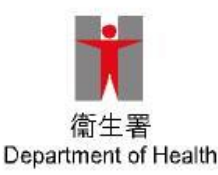

#### Build indefinite sharing consent via CRC-IT System with the pre-procedural consultation clinic (5)

#### Step 5: Choose Sex and click [Proceed]

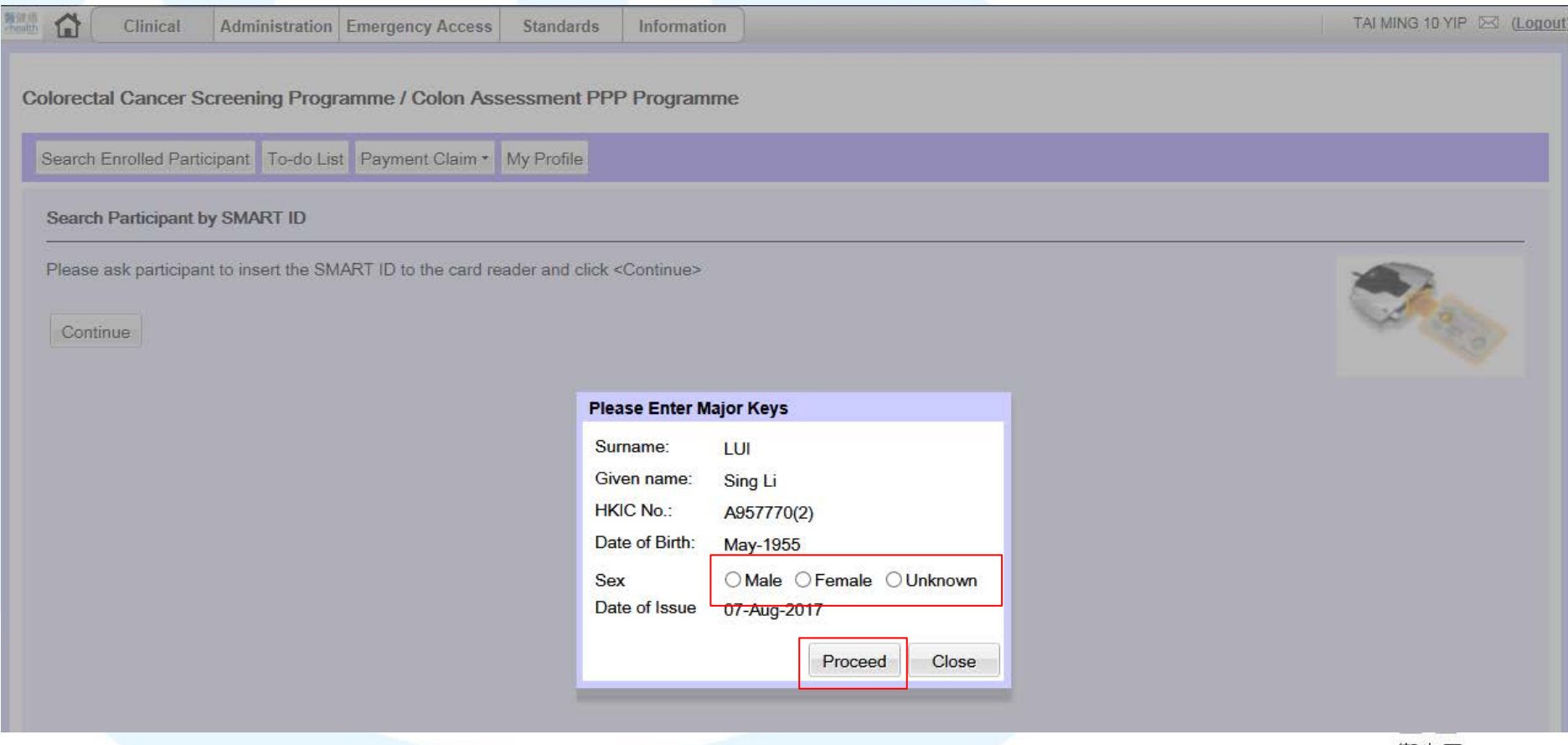

#### Build indefinite sharing consent via **CRC-IT System with the pre-procedural** consultation clinic (6)

#### Step 6: Choose sharing consent type [Indefinite Sharing] Consent] and click [Submit]

#### EPMI All-in-One - Registration / Activation / Sharing Consent

| eHR Registration System | em                     |                                         |                |                                   |          |                                                |                          |                     |
|-------------------------|------------------------|-----------------------------------------|----------------|-----------------------------------|----------|------------------------------------------------|--------------------------|---------------------|
|                         |                        |                                         |                |                                   |          |                                                | (version 1.5.39 b        | uilt on 25-Jan-2019 |
| 🐍 Sharing Consent       |                        |                                         |                |                                   |          |                                                |                          |                     |
| HCR Information         |                        |                                         |                |                                   |          |                                                |                          |                     |
| allP No :               | 6067 6002 3002         |                                         |                |                                   |          |                                                |                          |                     |
| HKIC No :               | A057770(2)             |                                         |                | English Name                      |          | GU                                             |                          |                     |
| ID Doc Type:            | HKID Card              |                                         |                | Other Name                        | 201, 011 |                                                |                          |                     |
| ID Doc No.:             | The our                |                                         |                | Chinese Name:                     | 呂勝利      |                                                |                          |                     |
| Sex:                    | Male                   |                                         |                | Communication                     | SMS      |                                                |                          |                     |
|                         |                        |                                         |                | Means:                            |          |                                                |                          |                     |
| Date of Birth:          | May-1955               | Exact DOB:                              | EMY            | SMS Phone No.:                    | 852-912  | 64567                                          |                          |                     |
|                         |                        |                                         |                | Mobile Phone:                     | 852-912  | 64567                                          |                          |                     |
|                         |                        |                                         |                | Other Phone:                      |          |                                                |                          |                     |
| Sharing Consent         |                        |                                         |                |                                   |          |                                                |                          |                     |
| Heeltheese D            | )id                    | Usellham Devider Chinese News           | Address        |                                   | Dhana    | Terms of Charles Connect                       |                          |                     |
| Healthcare P            | rovider                | Healthcare Provider Chinese Name        | Address        |                                   | Phone    |                                                |                          |                     |
| VHC4 HOSPI              | TAL(Official)          | 虛擬四號(官万)                                | 16/F, Of       | NE KOWLOON, ONE KOWLOON,          | 23000001 | <ul> <li>Indefinite Sharing Consent</li> </ul> | One-Year Sharing Consent |                     |
| Authorization Tuno      |                        |                                         |                |                                   |          |                                                |                          |                     |
| Autorisation Type       |                        |                                         |                |                                   |          |                                                |                          |                     |
| Submission Method       | In Person              | *                                       |                |                                   |          |                                                |                          |                     |
| — Application s         | ubmitted by Authorised | Person(AP) or SDM                       |                |                                   |          |                                                |                          |                     |
|                         |                        |                                         |                |                                   |          |                                                |                          |                     |
| Consent Means:          | Smart ID Card          | Access Key O Sign Consent For           | /m             |                                   |          |                                                |                          |                     |
|                         | After information ve   | rification, collection of document is N | OT required. F | Please click < Submit > button to | proceed. |                                                |                          |                     |
| ·                       |                        |                                         |                |                                   |          |                                                |                          |                     |
|                         |                        |                                         | Canc           | el Print Consent Form             | Submit   |                                                |                          | Q                   |

#### Build indefinite sharing consent via CRC-IT System with the pre-procedural consultation clinic (7)

# Indefinite sharing consent has been built successfully. Click [Close]

| PMI All-in-One - Re     | egistration / Activation / S     | Sharing Consen | t   |                             |       |                            |                    |                      |
|-------------------------|----------------------------------|----------------|-----|-----------------------------|-------|----------------------------|--------------------|----------------------|
| eHR Registration System | 1                                |                |     |                             |       |                            |                    |                      |
|                         |                                  |                |     |                             |       |                            | (version 1.5.39 bi | uilt on 25-Jan-2019) |
| 🔒 Sharing Consent       |                                  |                |     |                             |       |                            |                    |                      |
|                         |                                  |                |     |                             |       |                            |                    |                      |
| Sharing Consent         |                                  |                |     |                             |       |                            |                    |                      |
| Sharing consent to      | o HCP has completed successfully |                |     |                             |       |                            |                    |                      |
| eHR No.:                | 6967-6992-3902                   |                |     |                             |       |                            |                    |                      |
| HKIC No.:               | A957770(2)                       |                |     | English Name:               | LUI   | , SING LI                  |                    |                      |
| ID Doc Type:            | HKID Card                        |                |     | Other Name:                 |       |                            |                    |                      |
| ID Doc No.:             |                                  |                |     | Chinese Name:               | 呂勝    | 尊利]                        |                    |                      |
| Sex:                    | Male                             |                |     | Communication               | SM:   | S                          |                    |                      |
| Date of Birth:          | Mav-1955                         | Exact DOB:     | EMY | SMS Phone No.               | : 852 | -91264567                  |                    |                      |
|                         |                                  |                |     | Mobile Phone:               | 852   | -91264567                  |                    |                      |
|                         |                                  |                |     | Other Phone:                |       |                            |                    |                      |
| Concept Type List       |                                  |                |     |                             |       |                            |                    |                      |
| Consent Type List       |                                  |                |     |                             |       |                            |                    |                      |
| Healthcare Provider     |                                  |                |     | End date of Sharing Consent |       | Terms of Sharing Consent   |                    |                      |
| VHC4 HOSPITAL(Official) |                                  |                |     | Indefinite                  |       | Indefinite Sharing Consent |                    |                      |
|                         |                                  |                |     | Back To All in One Ex       | it    |                            |                    |                      |
|                         |                                  |                |     |                             |       |                            |                    |                      |
|                         |                                  |                |     |                             |       |                            |                    |                      |
|                         |                                  |                |     |                             |       |                            |                    | Close                |

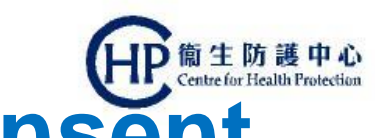

### Building Indefinite Sharing Consent with the Colonoscopy suite

In colonoscopy suite, to access the participant's account via the CRC-IT System for data entry & printing of subsidy redemption form, the participants have to build the "indefinite sharing consent" with the colonoscopy suite

Reception staff of the colonoscopy suite should

- (1) have the access right for building sharing consent (relevant role group is assigned to the staff by the user admin)
- (2) know how to build sharing consent in eHRSS
- (3) be aware that a particular client is enrolled under the Programme and then check whether the "indefinite sharing consent" has been made via the CRC-IT System

✓ Make a "*remark*" on the admission sheet to show that the client is a Programme participant

- Remind the client to inform the reception staff that he/she is under the Programme
- (4) Build the "indefinite sharing consent" as appropriate

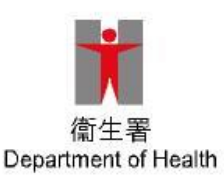

#### Build indefinite sharing consent via 他<sup>衛生防護中心</sup> eHRSS with the colonoscopy suite (1)

Step 1: Click [Administration]>[Healthcare Recipient] and then click [Sharing Consent Management]>[Sharing Consent]

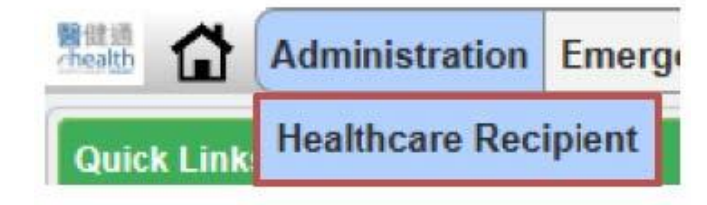

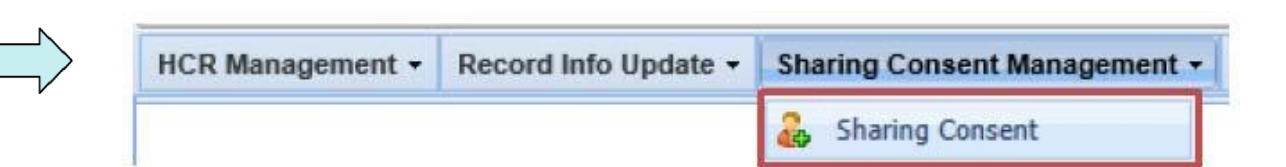

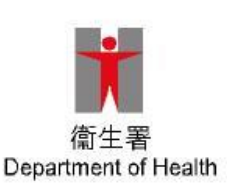

#### Build indefinite sharing consent via 他<sup>衛生防護中4</sup> eHRSS with the colonoscopy suite (2)

# Step 2: Insert SMART ID to the Card Reader and then choose appropriate HKID card image and select Sex

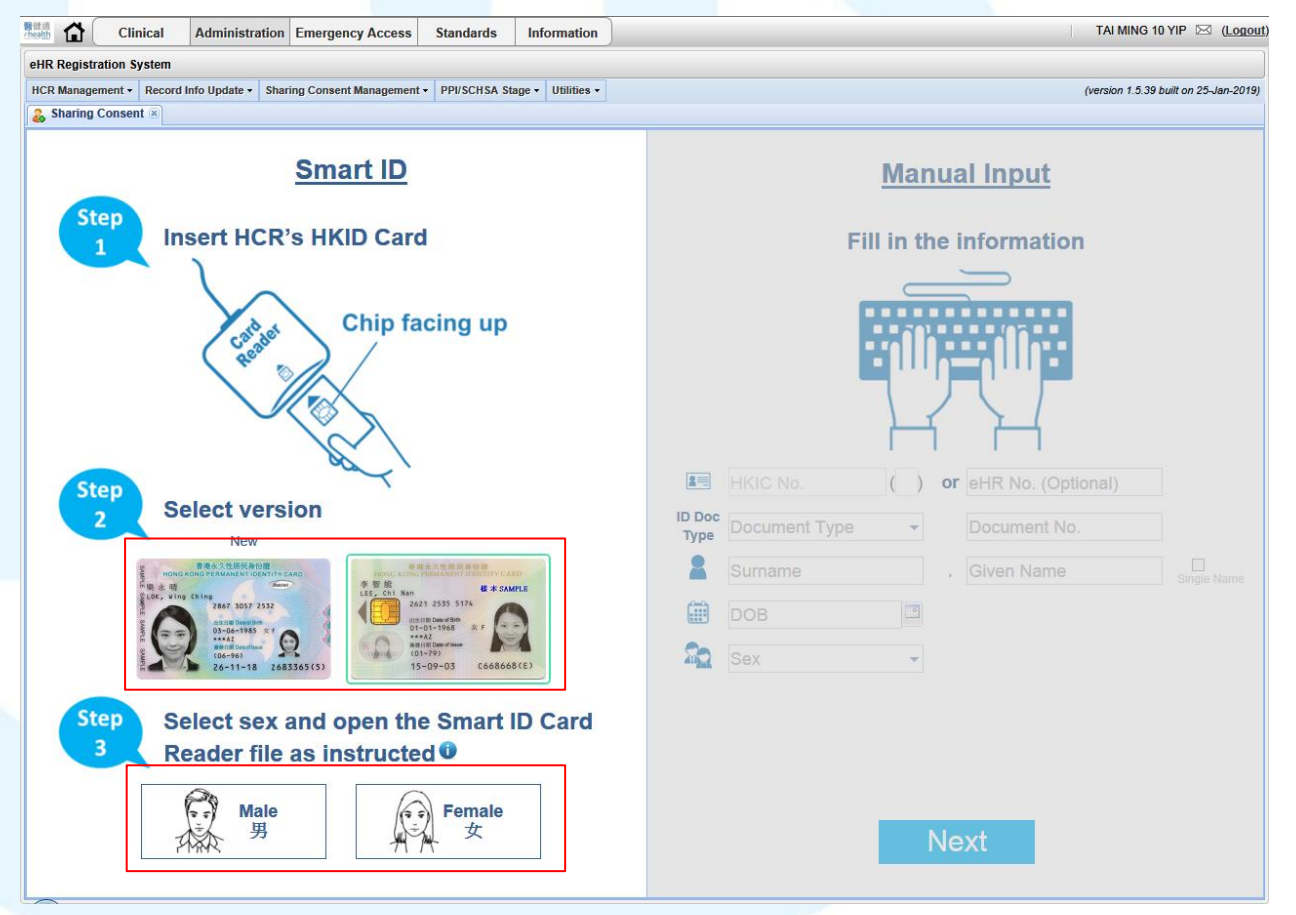

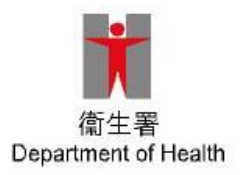

#### Build indefinite sharing consent via 他<sup>衛生防護中</sup> eHRSS with the colonoscopy suite (3)

#### Step 3: Click [Open] to proceed

| se ask participant to insert the S | MART ID to the card reader and click <continue></continue> |   |
|------------------------------------|------------------------------------------------------------|---|
| ontinue                            | Hong Kong Smart Identity Card Reader                       | * |
|                                    | Read Hong Kong Smart Identity Card                         |   |
|                                    | 1. des                                                     |   |
|                                    | Loading                                                    |   |
|                                    |                                                            |   |
|                                    |                                                            |   |
|                                    |                                                            |   |
|                                    |                                                            |   |
|                                    |                                                            |   |
|                                    |                                                            |   |
|                                    |                                                            |   |
|                                    |                                                            |   |

# Build indefinite sharing consent via 他電電機構成 eHRSS with the colonoscopy suite (4)

Step 4: This message is shown <u>once</u> if check the check-box "Do not show this again..." and click [Run]

| Do you wa        | nt to run this        | application?                          |
|------------------|-----------------------|---------------------------------------|
|                  | Name:                 | Ideas Web Start                       |
| <li>Sector</li>  | Publisher:            | The Government of the Hong Kong Spec  |
| 2                | Location:             | https://apps.uat.ehr.gov.hk:443       |
| nformation at ri | sk. Run this applicat | from the publisher and location above |
| Do not show      |                       |                                       |

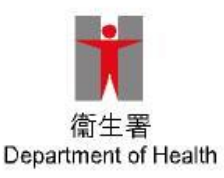

#### Build indefinite sharing consent via 他<sup>衛生防護中</sup> eHRSS with the colonoscopy suite (5)

Step 5: Remove HKID card

Read Hong Kong Smart Identity Card

Please remove the Hong Kong Smart Identity Card from the smart card reader.

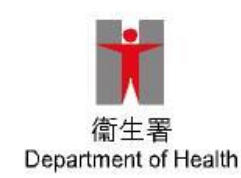

×

#### Build indefinite sharing consent via 他<sup>衛生防護中</sup> eHRSS with the colonoscopy suite (6)

#### Step 6: Choose [Indefinite Sharing Consent] and [Submit]

|            | Clinic                 | cal /      | Administra     | tion E     | mergency Access           | Standards        | Information          | )                               |           |                            |              | TAI MING 10 YIP 🖂            | (Logout   |
|------------|------------------------|------------|----------------|------------|---------------------------|------------------|----------------------|---------------------------------|-----------|----------------------------|--------------|------------------------------|-----------|
| eHR Regist | HR Registration System |            |                |            |                           |                  |                      |                                 |           |                            |              |                              |           |
| HCR Manage | ement <del>+</del> F   | Record Inf | fo Update 🕶    | Sharing    | J Consent Management      | · PPI/SCHSA St   | age • Utilities •    |                                 |           |                            |              | (version 1.5.39 built on 25- | Jan-2019) |
| 🔒 Sharing  | Consent                | ×          |                |            |                           |                  |                      |                                 |           |                            |              |                              |           |
| HCR Info   | rmation                |            |                |            |                           |                  |                      |                                 |           |                            |              |                              |           |
| eHR No.:   |                        | 6          | 967-6992-39    | 02         |                           |                  |                      |                                 |           |                            |              |                              |           |
| HKIC No    |                        | A          | 957770(2)      |            |                           |                  |                      | English Name:                   | LUI, SING | 3 LI                       |              |                              |           |
| ID Doc T   | ype:                   | н          | KID Card       |            |                           |                  |                      | Other Name:                     |           |                            |              |                              |           |
| ID Doc N   | lo.:                   |            |                |            |                           |                  |                      | Chinese Name:                   | 呂勝利       |                            |              |                              |           |
| Sex:       |                        | M          | lale           |            |                           |                  |                      | Communication                   | SMS       |                            |              |                              |           |
| Dete of I  |                        |            | A 4055         |            | Europh D                  | 0.0.             |                      | Means:                          | 052 0420  | 4507                       |              |                              |           |
| Date of E  | sirun:                 | IV         | lay-1955       |            | Exact D                   | OB: ENIX         |                      | SMS Phone No.:<br>Mobile Dhone: | 852-9120  | 4007                       |              |                              |           |
|            |                        |            |                |            |                           |                  |                      | Other Phone:                    | 032-9120  | 4507                       |              |                              |           |
|            |                        |            |                |            |                           |                  |                      |                                 |           |                            |              |                              |           |
| Sharing (  | Consent                |            |                |            |                           |                  |                      |                                 |           |                            |              |                              |           |
|            | Healthcare             | Provider   |                |            | Healthcare Provider Chi   | nese Name        | Address              |                                 | Phone     | Terms of Sharing Consent   | ,            |                              |           |
|            | VHC4 HOSP              | ITAL(Offic | ial)           |            | 虛擬四號(官方)                  |                  | 16/F, ONE KOWLO      | ON, ONE KOWLOON,                | 23000001  | Indefinite Sharing Consent | One-Year Sha | aring Consent                |           |
|            |                        |            |                |            |                           |                  |                      |                                 |           |                            |              |                              |           |
| Authorisa  | ation Type             | ;          |                |            |                           |                  |                      |                                 |           |                            |              |                              |           |
| Submiss    | ion Metho              | od:        | In Person      |            | *                         |                  |                      |                                 |           |                            |              |                              |           |
| — 🔲 Ap     | plication              | submitte   | d by Author    | rised Pe   | erson(AP) or SDM          |                  |                      |                                 |           |                            |              |                              |           |
|            |                        |            |                |            |                           |                  |                      |                                 |           |                            |              |                              |           |
| Consent    | Means:                 |            |                |            |                           |                  |                      |                                 |           |                            |              |                              |           |
|            |                        | A          | fter informati | ion verifi | ication, collection of do | cument is NOT re | quired. Please clicl | k < Submit > button to          | proceed.  |                            |              |                              |           |
|            |                        |            |                |            |                           |                  |                      |                                 |           |                            |              |                              |           |
|            |                        |            |                |            |                           |                  | Cancel               | nt Consent Form                 | Submit    |                            |              |                              |           |
|            |                        |            |                |            |                           |                  |                      |                                 |           |                            |              |                              |           |

#### Build indefinite sharing consent via 他<sup>衛生防護中</sup> eHRSS with the colonoscopy suite (7)

#### Step 7: Check verification and click "Yes"

| ealth        | Clinical            | Administration       | Emergen         | cy Access  | Standards                            | Information          | )                       |                                   | TAI MING 10 YIP 🖂 (Logout             |
|--------------|---------------------|----------------------|-----------------|------------|--------------------------------------|----------------------|-------------------------|-----------------------------------|---------------------------------------|
| eHR Registra | ation System        |                      |                 |            |                                      |                      |                         |                                   |                                       |
| HCR Manager  | ment - Record I     | info Update - Shar   | ring Consent    | Management | + PPI/SCHSA St                       | age - Utilities -    |                         |                                   | (version 1.5.39 built on 25-Jan-2019) |
| 🐍 Sharing C  | Consent 🗷           |                      |                 |            |                                      |                      |                         |                                   |                                       |
| HCR Infor    | mation              |                      |                 |            |                                      |                      |                         |                                   |                                       |
| eHR No.:     |                     | 6967-6992-3902       |                 |            |                                      |                      |                         |                                   |                                       |
| HKIC No.:    |                     | A957770(2)           |                 |            |                                      |                      | English Name:           | LUI, SING LI                      |                                       |
| ID Doc Ty    | pe:                 | HKID Card            |                 |            |                                      |                      | Other Name:             |                                   |                                       |
| ID Doc No    | o.:                 |                      |                 |            |                                      |                      | Chinese Name:           | 呂勝利                               |                                       |
| Sex:         |                     | Male                 |                 |            |                                      |                      | Communication           | SMS                               |                                       |
| Date of Bi   | irth:               | May-1955             |                 | Romindor   |                                      |                      | Means:                  |                                   |                                       |
|              |                     | ,                    |                 | Kenninder  |                                      |                      |                         |                                   |                                       |
|              |                     |                      |                 | 1 ? *      | 亥對爭項:                                |                      |                         |                                   |                                       |
|              |                     |                      |                 |            | i. 已核實醫護接受<br>;                      | 者的身份及通訊資             | 料。                      | <b>杂码老酒知,由方服杂加蚕了碎</b> 床           |                                       |
| Sharing Co   | onsent              |                      |                 |            | 二 孟麗夜受百囉記<br>紀錄互通系統的                 | 意義、權利和須注             | [亲個八頁科母明] 及<br>「意事項。    | 梦兴有须知了千万 <b>南</b> 梦加电于谜床          |                                       |
| н            | lealthcare Provider | r                    | Healthcar       | i          | ii. 如申請是以書面                          | i形式提出:已核實            | 並收取醫護接受者所簽              | 署的同意書・                            | ut I                                  |
| V            | HC4 HOSPITAL(Of     | ficial)              | 虛擬四號(           | v          | erification Check                    | dist:                |                         |                                   | onsent O One-Year Sharing Consent     |
|              |                     |                      |                 |            | i. The identity an                   | d communication ir   | nformation of the healt | hcare recipient (HCR) have been   |                                       |
| Authorisat   | tion Type           |                      | _               |            | verified.<br>ii. The HCR confin      | ms that he/she has   | s read and understood   | the "Personal Information         |                                       |
| Submissio    | on Method:          | In Person            | ~               |            | Collection State                     | ment" and the "Pa    | rticipant Information N | otice" regarding the implication, |                                       |
|              | 12 42               |                      | Deerer(AD)      |            | System.                              | is to note regarding | g parucipation in the E | ectronic Health Record Sharing    |                                       |
| - App        | Difeation submit    | ted by Authorised    | Person(AP)      | i          | <ol> <li>For applications</li> </ol> | submitted via a w    | ritten form: the conser | nt form with HCR's signature has  |                                       |
| Consent M    | Means:              |                      |                 |            | Deen vermed a                        | la collectea.        |                         |                                   |                                       |
|              |                     | After information ve | erification, co |            | ▲人確認已完成                              | ト沭核對程序。              |                         |                                   |                                       |
|              |                     |                      |                 |            | I, hereby certify                    | that the above veri  | fications are completed | I.                                |                                       |
|              |                     |                      |                 |            |                                      | Ye                   | s No                    |                                   |                                       |

## Build indefinite sharing consent via eHRSS with the colonoscopy suite (8)

# Indefinite sharing consent has been built successfully.

| health         | Clinica                 | al Administra       | tion   | Emergency Access       | Standa   | ards     | Information     | ]                       |                            |  | TAI MING 10 YIP 🖂 (Logout             |  |  |
|----------------|-------------------------|---------------------|--------|------------------------|----------|----------|-----------------|-------------------------|----------------------------|--|---------------------------------------|--|--|
| eHR Registrati | eHR Registration System |                     |        |                        |          |          |                 |                         |                            |  |                                       |  |  |
| HCR Manageme   | ent - Re                | ecord Info Update - | Shar   | ing Consent Management | - PPI/SC | HSA Stag | e • Utilities • |                         |                            |  | (version 1.5.39 built on 25-Jan-2019) |  |  |
| 🔒 Sharing Co   | nsent 🗵                 |                     |        |                        |          |          |                 |                         |                            |  |                                       |  |  |
| Sharing Con    | sent                    |                     |        |                        |          |          |                 |                         |                            |  |                                       |  |  |
| 📀 Sharin       | g consen                | t to HCP has comple | ted su | iccessfully            |          |          |                 |                         |                            |  |                                       |  |  |
| eHR No.:       |                         | 6967-6992-39        | 902    |                        |          |          |                 |                         |                            |  |                                       |  |  |
| HKIC No.:      |                         | A957770(2)          |        |                        |          |          |                 | English Name:           | LUI, SING LI               |  |                                       |  |  |
| ID Doc Type    | e:                      | HKID Card           |        |                        |          |          |                 | Other Name:             |                            |  |                                       |  |  |
| ID Doc No.:    |                         |                     |        |                        |          |          |                 | Chinese Name:           | 呂勝利                        |  |                                       |  |  |
| Sex:           |                         | Male                |        |                        |          |          |                 | Communication<br>Means: | SMS                        |  |                                       |  |  |
| Date of Birt   | h:                      | May-1955            |        | Exact [                | OOB:     | EMY      |                 | SMS Phone No.:          | 852-91264567               |  |                                       |  |  |
|                |                         |                     |        |                        |          |          |                 | Mobile Phone:           | 852-91264567               |  |                                       |  |  |
|                |                         |                     |        |                        |          |          |                 | Other Phone:            |                            |  |                                       |  |  |
| Consent Typ    | oe List                 |                     |        |                        |          |          |                 |                         |                            |  |                                       |  |  |
| Healthcare F   | Provider                |                     |        |                        |          |          | End date of St  | haring Consent          | Terms of Sharing Consent   |  |                                       |  |  |
| VHC4 HOSPI     | TAL(Offici              | ial)                |        |                        |          |          | Indefinite      |                         | Indefinite Sharing Consent |  |                                       |  |  |
|                |                         |                     |        |                        |          |          | Back To         | All in One Exit         | )                          |  |                                       |  |  |

Department of Health